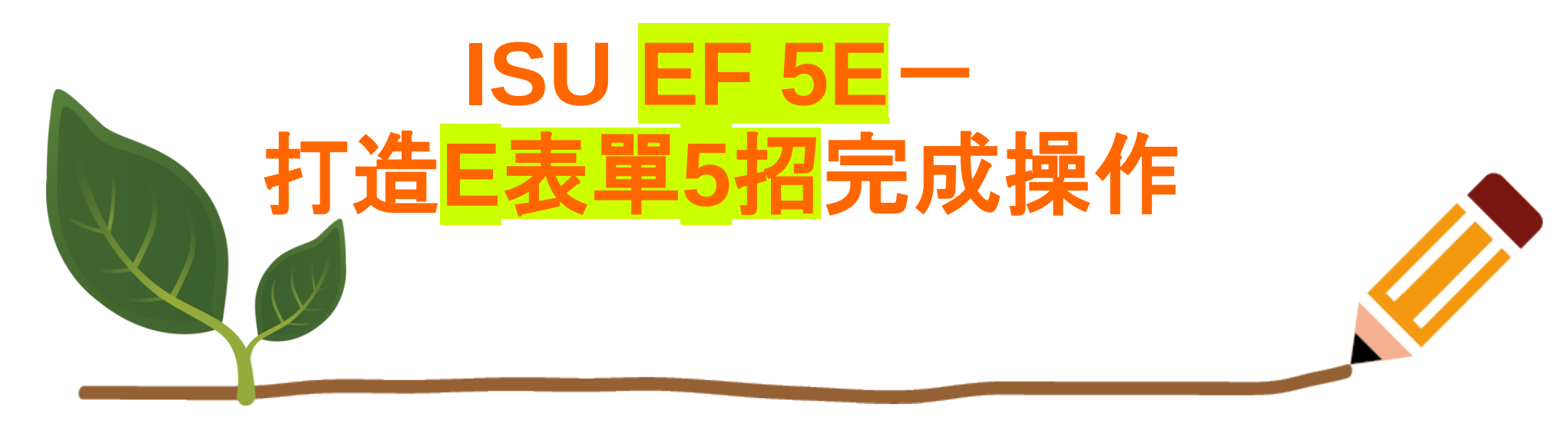

| Step0 | 環境設定             |
|-------|------------------|
| 1建立   | <b>E</b> 化表單]資料夾 |
| 2建立   | E表單]電子簽章資料夾      |
| 3建立[  | E表單郵件]規則         |

**Stepl PDF**表單

1單一頁表單無附件:PDF 2表單有多頁附件:合併 3檔案如較大:傳到雲端 4調查性質-線上問卷的方式 5工作聯繫單:以原表單回覆

Step2 電子印章 使用Adobe Acrobat電子印章

Step3 簽核流程表格 1簽核流程使用表格詳列 2[E表單]簽核流程表 3預設[E表單]流程表 4[快速使用簽名檔小技巧]

## Step4 E-mail

1表單附加 2簽核流程建立 3E表單為主旨開頭來傳送 4關卡中:請轉寄 Step5 表單管理規則 1簽核流程追踪及流程保留規範 2表單電子核准信件儲存備查

### STEPo 環境設定

前置作業-請先建立 E 表單的工作環境:

### **ESTABLISH ENVIRONMENT**

STEP1 建立 PDF 表單

### **ELECTRIC FORM**

第1招-建立表單後匯存成 PDF 放在[E 化表單]資料夾並請配合以下規則製作:

STEP2 使用 ADOBE ACROBAT 電子印章

ELECTRIC SIGN

第2招-原承辦人請使用電子印章在表單用印後儲存:

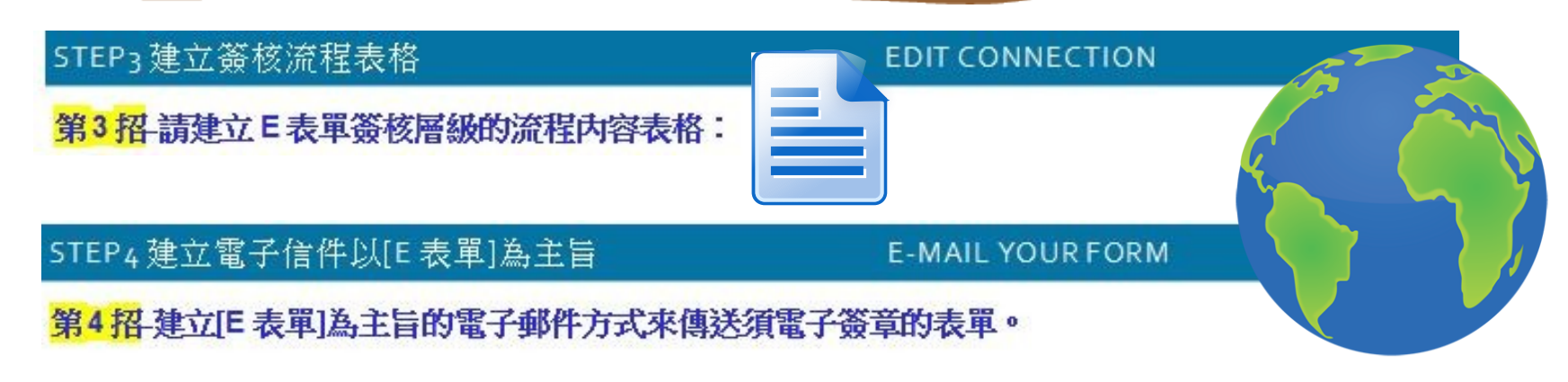

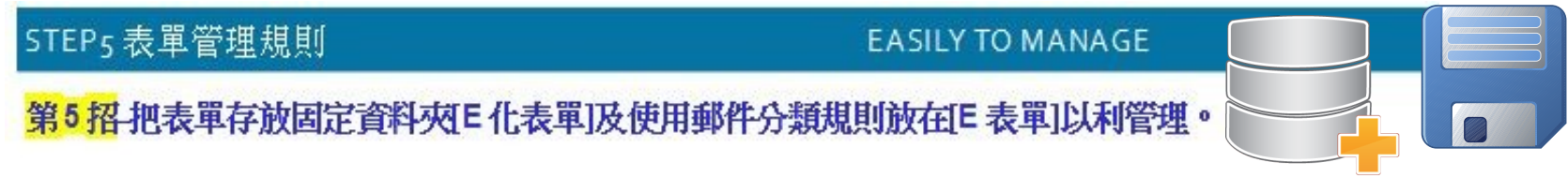

# 5E打造E化表單操作

# ISU EF GUIDE Establish environment

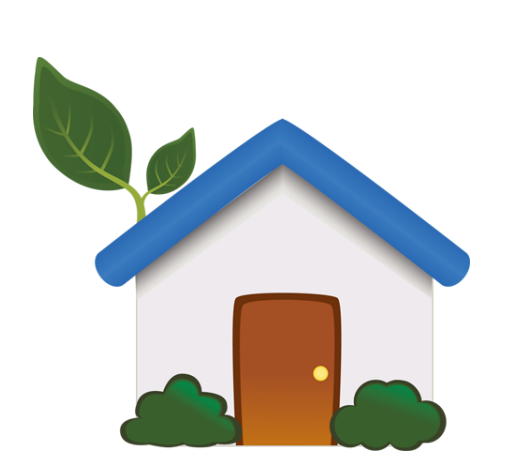

# Electric form Electric sign Edit connection E-mail your form Easily to manage

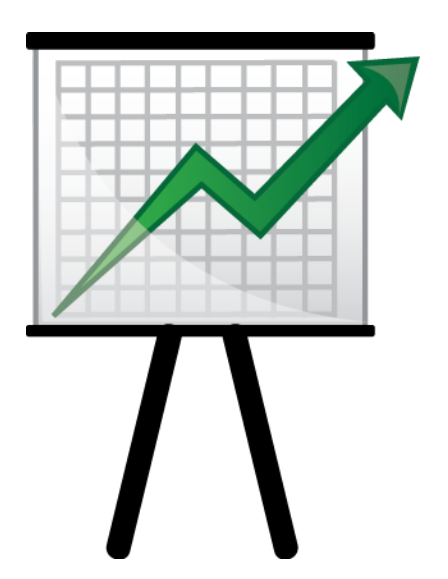

20180315update(laurawu-first draft)

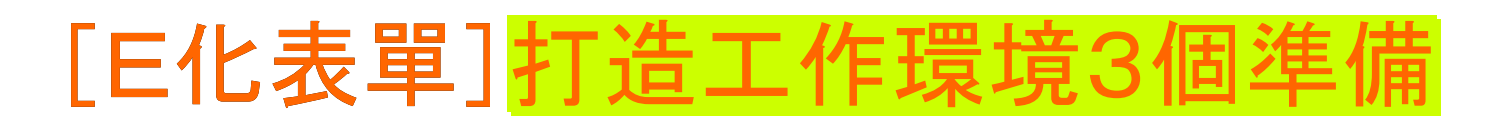

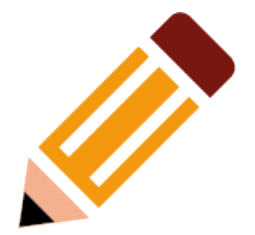

# • 在電腦本機建立好[E化表單]的資料夾

• 在Outlook的收件匣建立[E表單]資料夾

 在Outlook建立郵件分類規則來管理郵件 主旨內容文字有[E表單]的電子郵件自動 分類至[E表單]郵件收件匣

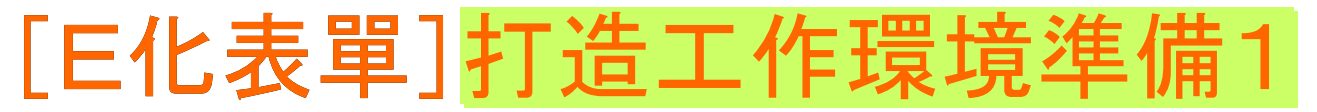

- 為方便表單的管理,在電腦本機建立可存放E
  化表單的位置。
- 如何建立[E化表單]資料夾?
  - 先選擇您要的目標磁碟區,例如D糟。
  - 點選滑鼠右鍵點擊空白處新增資料夾。
  - 在[新增資料夾]重新命名,將名稱改為[E 化表單]。
- 第2層子資料夾可再建立:[待追踪處理表單]、[已 完成用印表單]、[已完成通知的表單]等。
- 畫面示範如次頁:

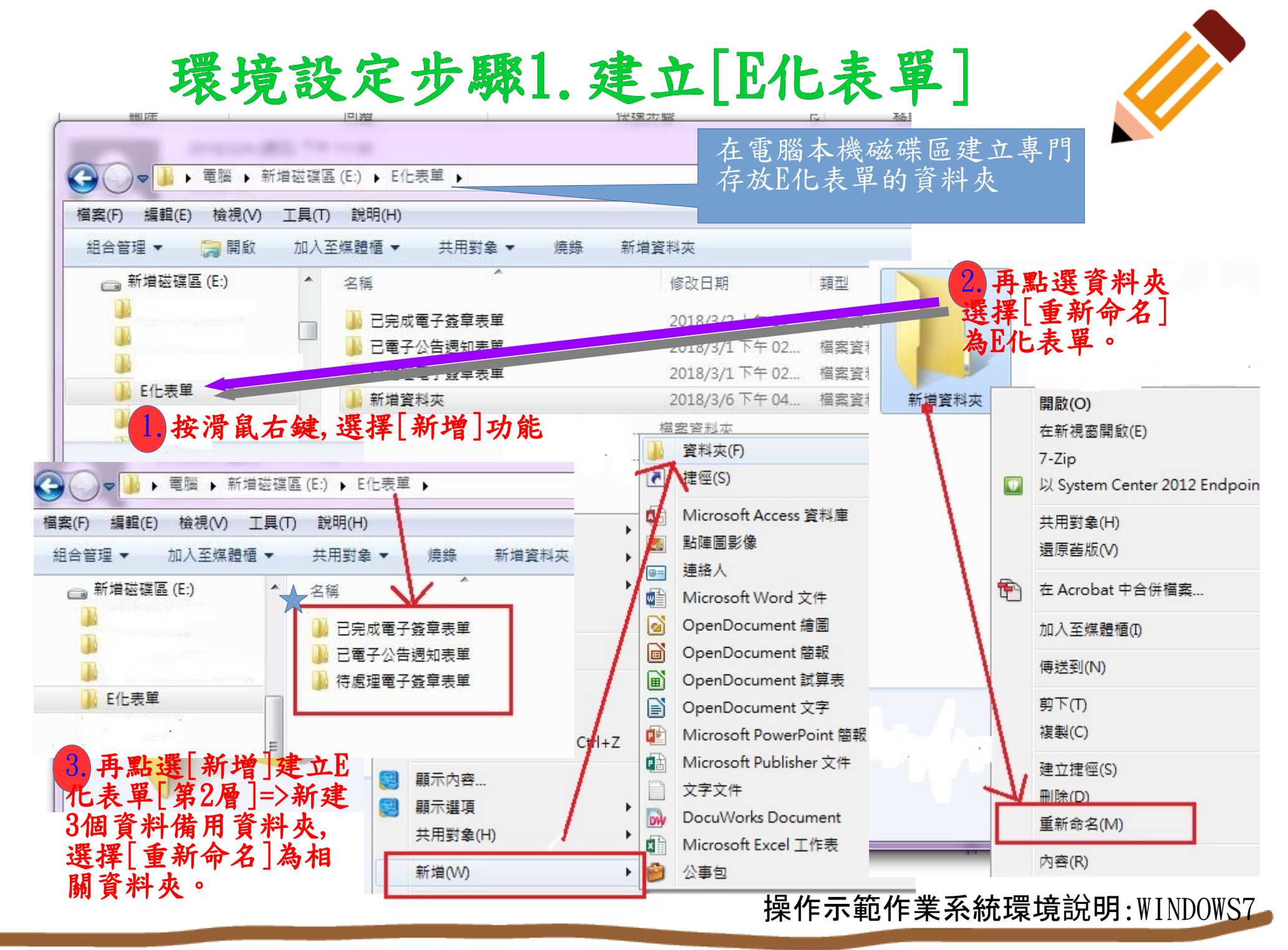

updaate:2018/03/15

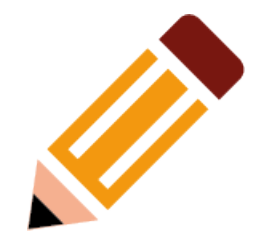

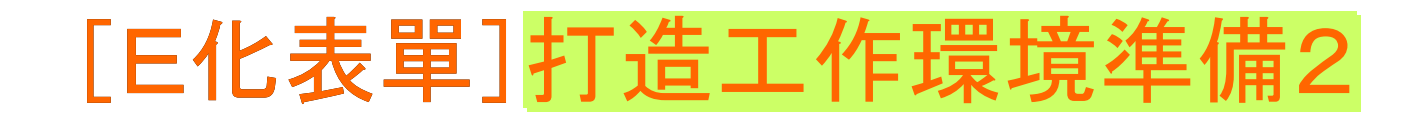

- 如何在Outlook建立[E表單]資料夾?
- 方法1
  - 點選功能列中[資料夾]->[新增資料夾]->[建立 新資料夾]->選取放置資料夾的位置
     ->點選[收件匣]->輸入名稱->[E表單]。
- 方法2
  - 直接點選收件匣->按滑鼠右鍵->[新增資料夾] >直接輸入資料夾名稱->[E表單]。
- 畫面示範如次頁:

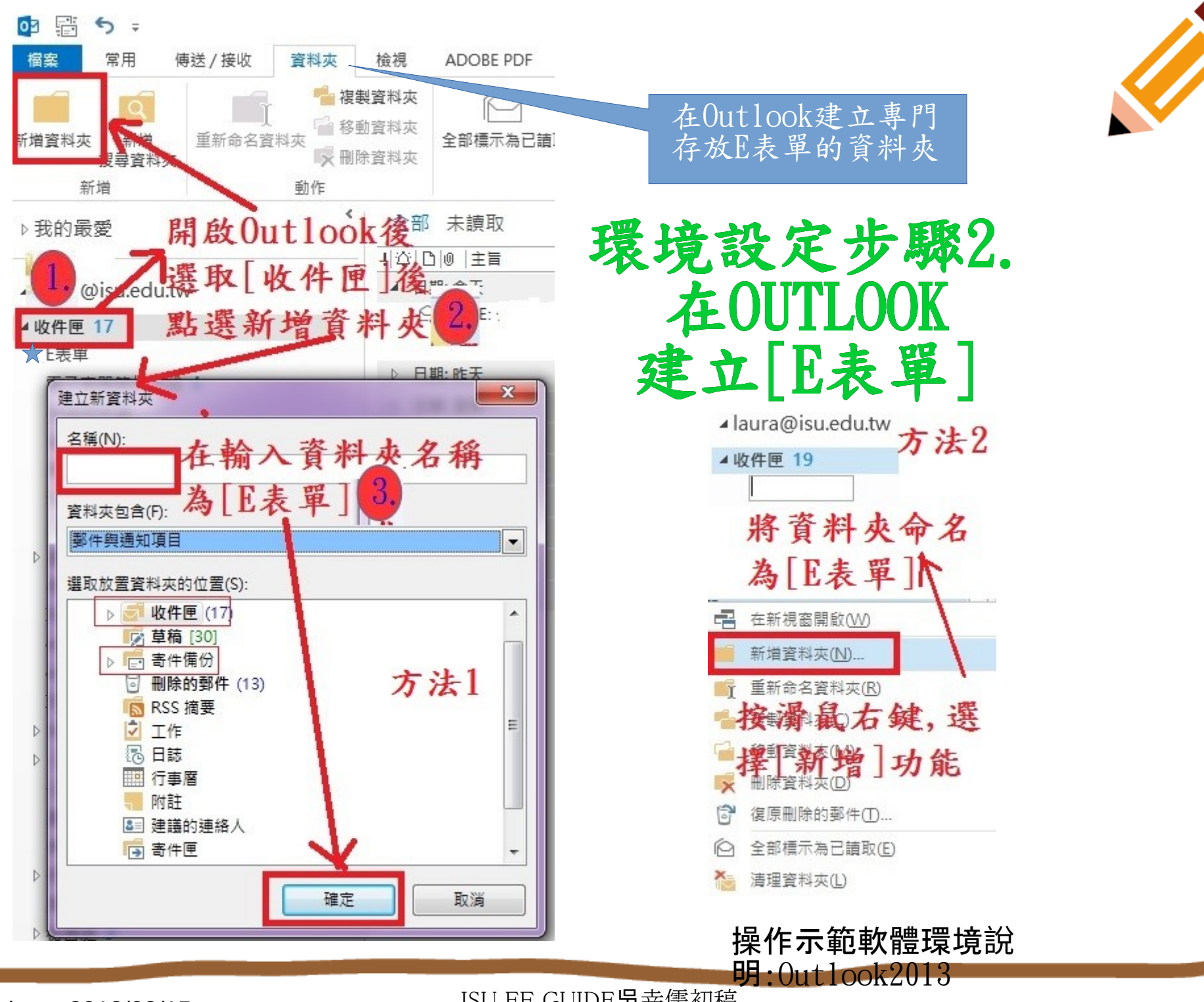

updaate:2018/03/15

ISU EF GUIDE 吴幸儒初稿

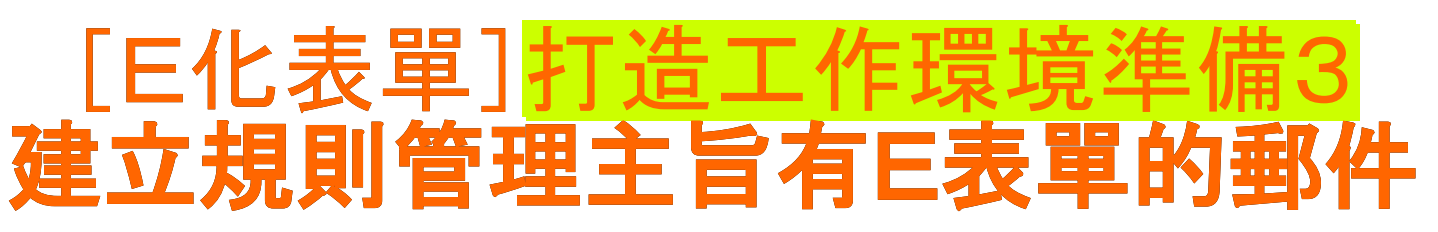

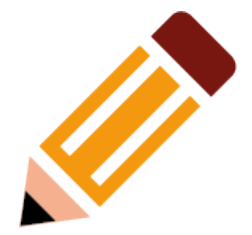

- 可在Outlook[建立規則]主旨含有E表單內容的電
  子郵件自動分類至[E表單]郵件收件資料夾。
- 方法1
- 點選功能列中[**常用**]->[規則]->[建立規則]->
  - 當我收到符合所有選取修件的電子郵件時->勾選主旨包含->在空白欄 位輸入E表單
  - 執行下列-><mark>勾選移動項目至資料夾</mark>->[在空白欄位輸入<u>E表單</u>]
  - 或選取資料夾->[規則及通知]選取E表單<mark>資料夾</mark>->按[確定]完成規則設 定。
- 方法2
  - •續方法1點選[進階選項]->使用[規則精靈]來建立
    - 您要檢查的方式是?勾選指定要[在主旨中尋找的文字或片語]
    - 搜尋文字->點選[編輯規則描述]裡的[藍色底線]編輯成**E表單**。
  - •移動郵件至**E表單**資料夾。按[完成]設定好規則。
- 畫面示範如次頁:

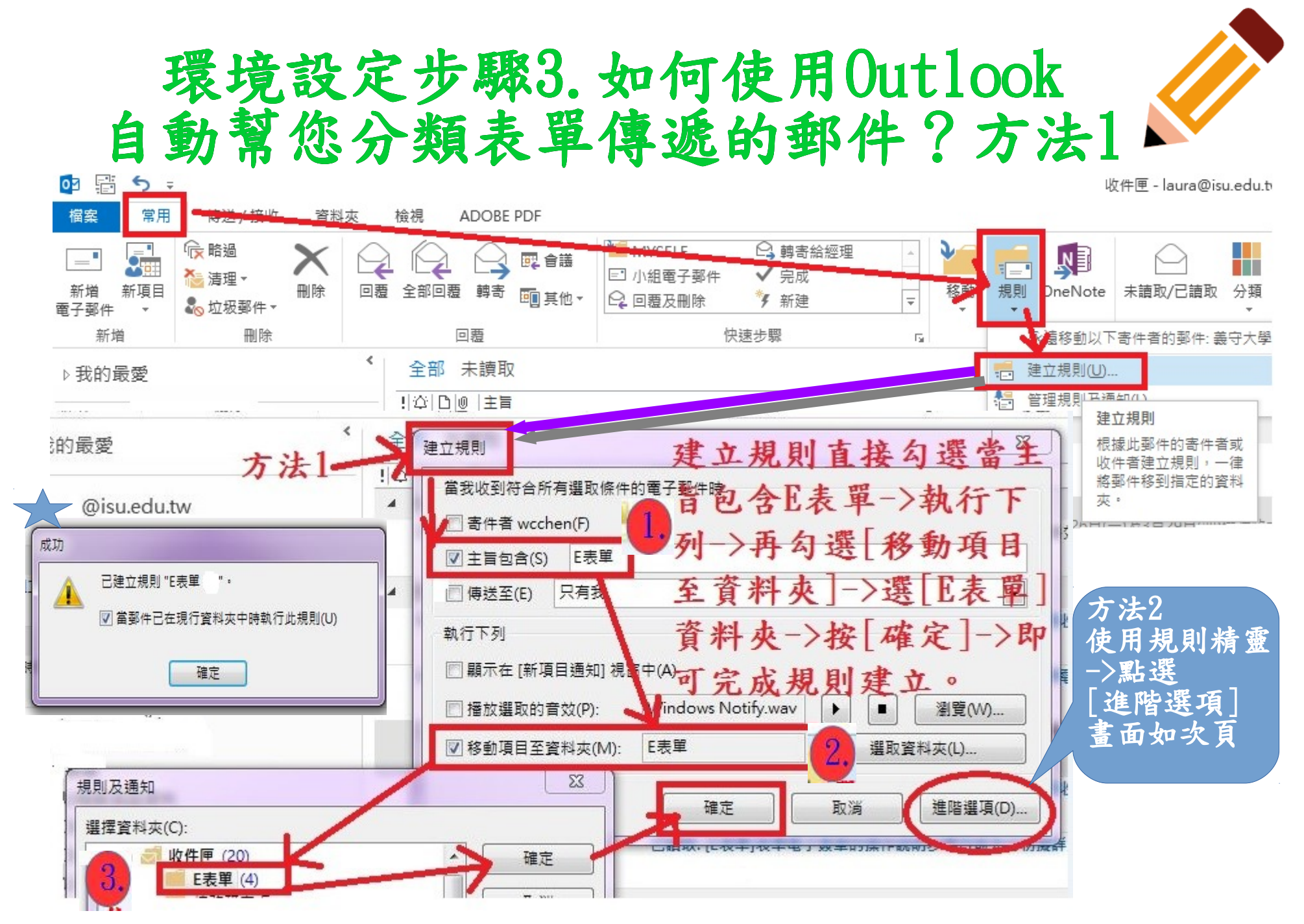

# 操作示範軟體環境說明:Outlook2013

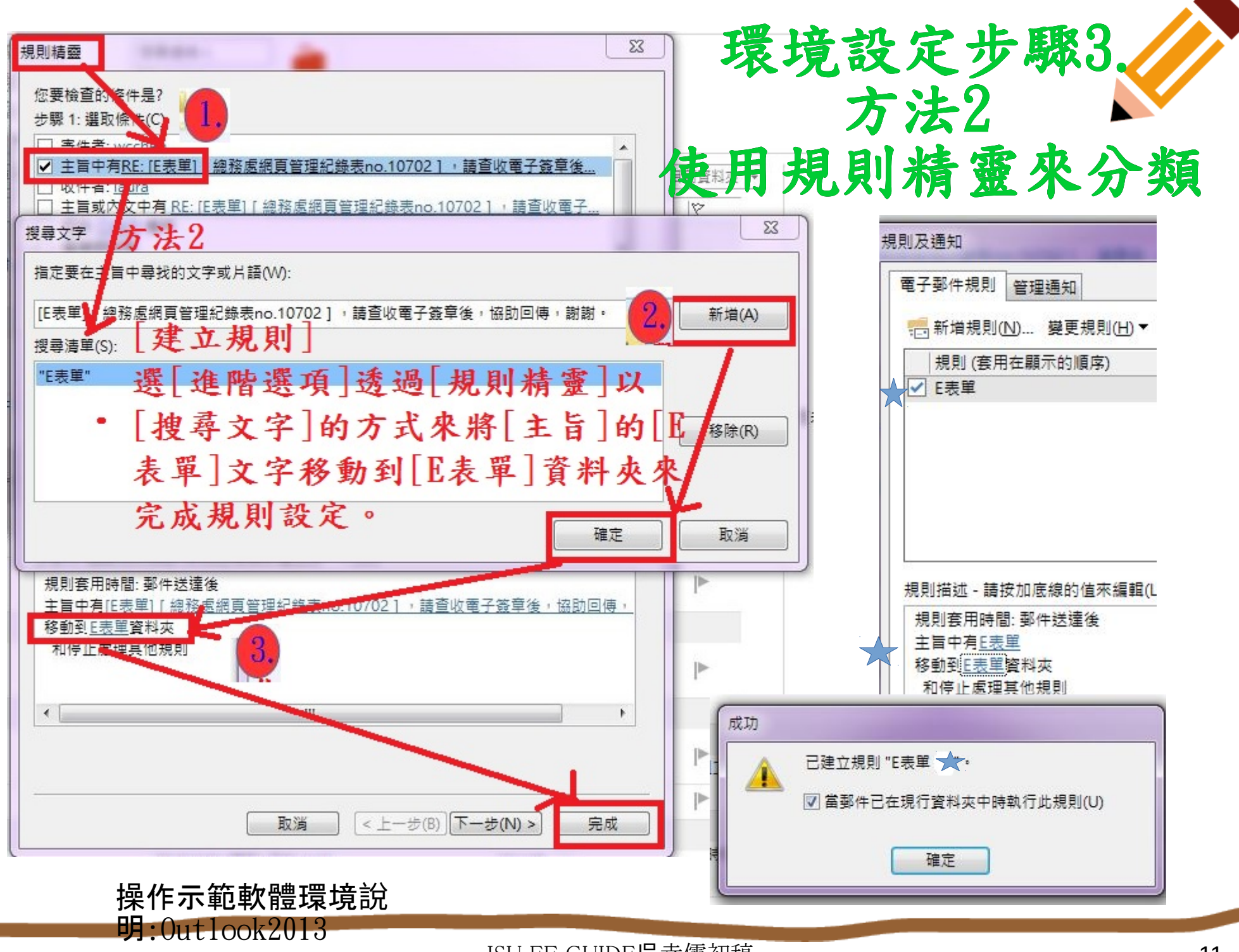

updaate:2018/03/15

ISU EF GUIDE 吴幸儒初稿

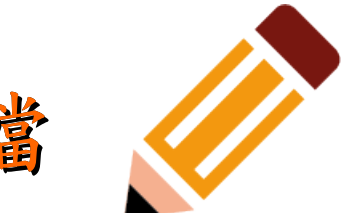

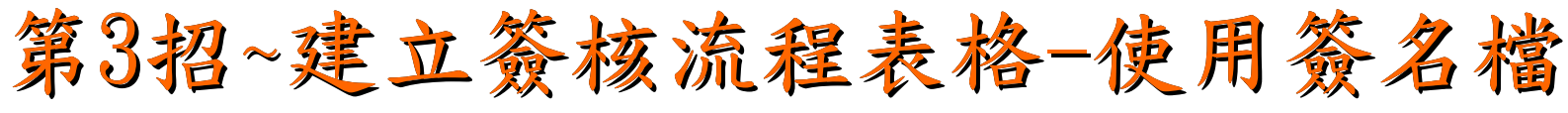

- 如何在Outlook建立預設表單簽核流程表格?
- 在功能列選擇[常用]->[新增電子郵件]->[插入] >[簽名]->選擇[簽名]->[簽名及信箋]->按[新增]->
  輸入這個簽名的名稱->可輸入[表單簽核流程-某某表單]->例如:表單簽核流程-工作聯繫單。
- 編輯簽名:將簽核流程表格及個人簽名資料貼 上->按[確定]
   即可完成表單簽核流程表格及簽名資料備用。

• 畫面示範如次頁:

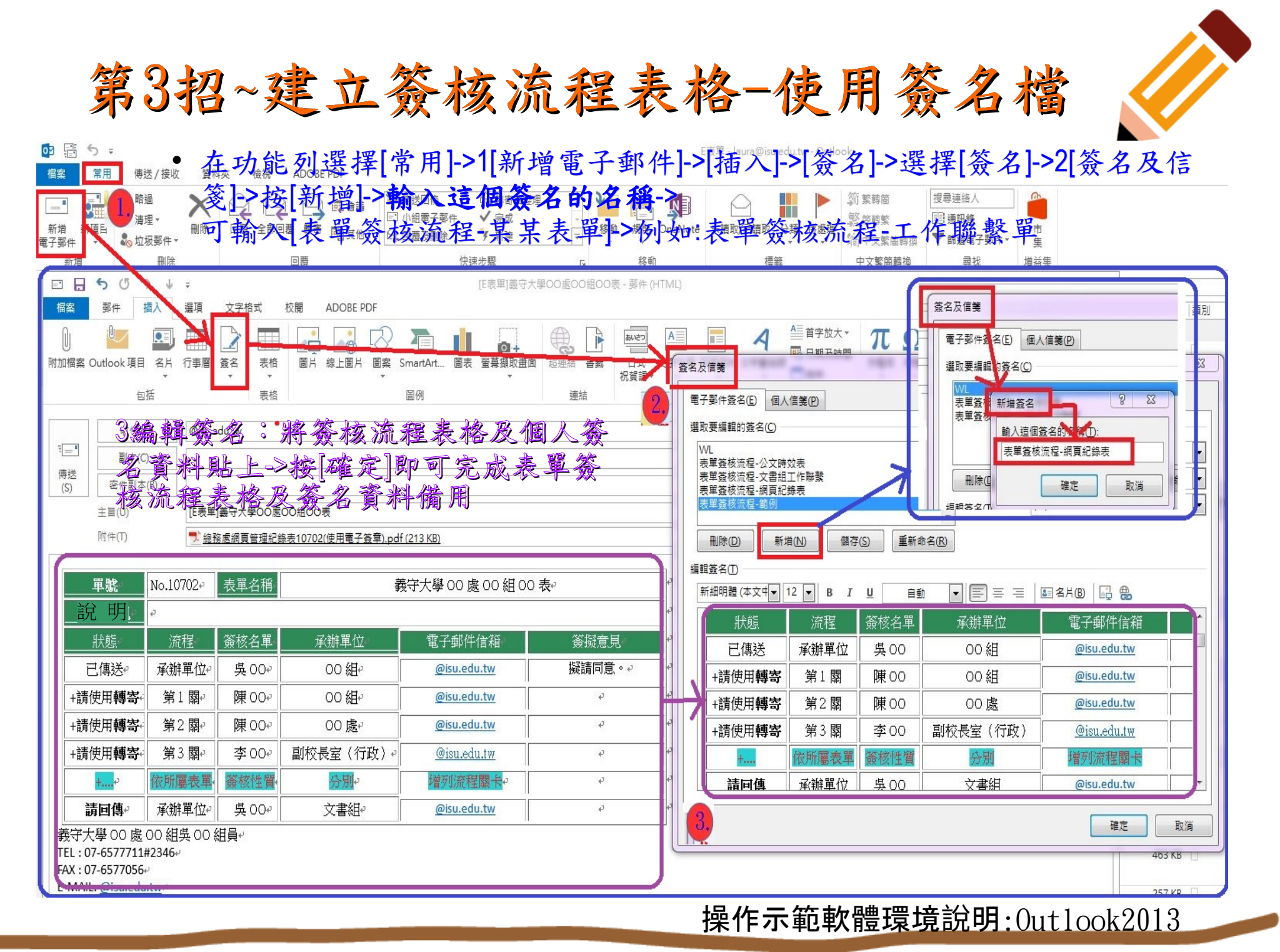

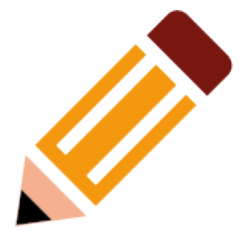

# 第3招~建立簽核流程表格-使用簽名檔 [E表單]簽核流程表格,範例:

6. [E 表單]簽核流程表格,範例:

| 單號                                                                              | No.10702 | io.10702 表單名稱 義守大學 00 處 00 組 00 表 |          |             |       |  |
|---------------------------------------------------------------------------------|----------|-----------------------------------|----------|-------------|-------|--|
| 說明                                                                              |          |                                   |          |             |       |  |
| 狀態                                                                              | 流程       | 簽核名單                              | 承辦單位     | 電子郵件信箱      | 簽擬意見  |  |
| 傳送中                                                                             | 承辦單位     | 吳00                               | OO 組     | @isu.edu.tw | 擬請同意。 |  |
| +請使用轉寄                                                                          | 第1關      | 陳 OO                              | OO 組     | @isu.edu.tw |       |  |
| +請使用轉寄                                                                          | 第2關      | 陳 00                              | 00處      | @isu.edu.tw |       |  |
| +請使用轉寄                                                                          | 第3關      | 李00                               | 副校長室(00) | @isu.edu.tw |       |  |
| +請使用轉寄                                                                          | 第4關      | 陳 00                              | 校長室      | @isu.edu.tw |       |  |
| +                                                                               | 依所屬表單    | 簽核性質                              | 分別       | 增列流程關卡      |       |  |
| 請回傳                                                                             | 承辦單位     | 吳00                               | 文書組      | @isu.edu.tw |       |  |
| 義守大學 00 處 00 組 吳 00 組員 TEL: 07-6577711#2346 FAX: 07-6577056 E-MAIL: @isu.edu.tw |          |                                   |          |             |       |  |